## Anleitung zur Generierung eines Notenspiegels (Transcript of Records)

Wir empfehlen, zur Vorlage an der Heimathochschule, die folgenden Notenspiegel (siehe 5.):

 Alle Leistungen mit Prüfungsdatum: Listet alle bestandenen Leistungen, die Sie in dem Studiengang, in dem Sie eingeschrieben sind, erbracht haben. Angemeldete und nicht bestandene Prüfungen werden nicht angezeigt. Das Dokument ist in englischer Sprache. Sollten Sie diese Art von Notenspiegel auf Deutsch benötigen, so wählen Sie bitte "nur bestandene Leistungen (nicht zur Vorlage bei anderen Hochschulen)"
 Bescheinigung über studiengangsfremde Leistungen: Als Austauschstudent ist es sehr wahrscheinlich, dass Sie auch Kurse belegt haben, die keine Verbindung zu dem Studiengang, in dem Sie eingeschrieben sind, haben. Diese bestandenen Leistungen werden auf diesem Dokument angezeigt (z.B. Sprachkurse).

**WICHTIG:** Um eine englische Version dieser Notenspiegel zu generieren wechseln Sie bitte die Sprache zu **Englisch**, die englischen Dokumente die unter der deutschen Version von PSSO angezeigt werden, sind nicht gleichwertig.

 Melden Sie sich im PSSO unter <u>https://psso.th-koeln.de</u> mit Ihrer CampusID und dem zugehörigen Passwort an. Falls nötig, können Sie auch in der oberen rechten Ecke Englisch als Sprache einstellen.

| Technology<br>Arts Sciences<br>TH Köln                           |                                                                                                    | Hilfe   Sitemap 🚟 |
|------------------------------------------------------------------|----------------------------------------------------------------------------------------------------|-------------------|
| Sie sind hier: Startseite<br>Verifikation von<br>Bescheinigungen | Psso<br>Herzlich willkommen beim<br>PSSO Prüfungs- und<br>Studierendenservice Online -<br>unserem Portal für<br>Studierende, Lehrende und<br>Mitarbeiter |                   |

2. Wählen Sie den Menüpunkt "Prüfungsverwaltung" aus

| Technology<br>Arts Sciences<br>TH Köln                     |                                                   |                 |      |
|------------------------------------------------------------|---------------------------------------------------|-----------------|------|
| Startseite   Logout   Herr Max Mustermann   Sie sind angem | eldet als: 11111111 🕴 in der Rolle: Studierende 🞼 |                 |      |
|                                                            |                                                   | Ihre Funktionen | PSSO |
| Sie sind hier: Startseite                                  |                                                   |                 |      |
| Allgemeine Verwaltung                                      |                                                   |                 |      |
| Prüfungsverwaltung                                         |                                                   |                 |      |
| EPPSG Zugangscode                                          | Ihre Funkti                                       | onen            |      |

3. Wählen Sie "Notenspiegel" aus

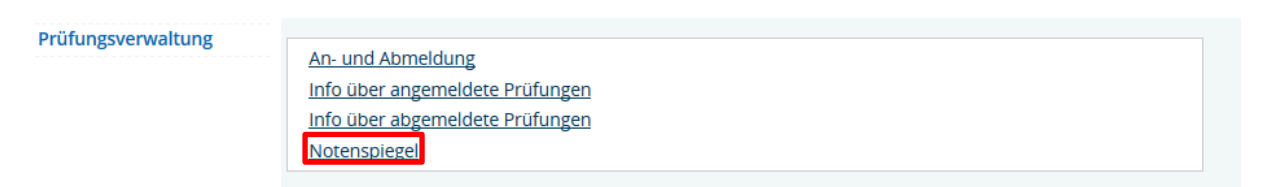

4. Klicken Sie auf "Abschluss XXX". Daraufhin sollte sich ein weiterer Unterpunkt mit dem Namen Ihres Studiengangs, in dem Sie an der TH Köln eingeschrieben sind, öffnen. Klicken Sie dort auf das Informations-Icon um fortzufahren.

| Notenspiegel                                                                                                 |  |
|----------------------------------------------------------------------------------------------------|--|
| Bitte wählen Sie aus:                                                                                        |  |
| <ul> <li><u>Abschluss BA Bachelor-Studiengang</u></li> <li>Musterstudiengang (Ba.) (PO-Version X)</li> </ul> |  |

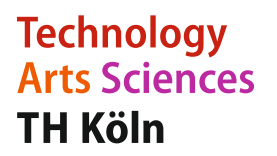

5. Sie können zwischen verschiedenen Notenspiegeln (Transcript of Records) wählen. Um den Notenspiegel zu öffnen, klicken Sie bitte auf das PDF-Icon.

## Notenspiegel

PDF-Übersicht: alle Leistungen 👼

PDF-Übersicht: alle Leistungen mit Prüfungsdatum

PDF-Übersicht: nur bestandene Leistungen (nicht zur Vorlage bei anderen Hochschulen) 👼

PDF-Übersicht: Bescheinigung über studiengangsfremde Leistungen 🤖

PDF-Übersicht: alle Leistungen und angem. Prüfungen (zur Vorlage bei anderen Hochschulen) 👼

PDF-Übersicht: Leistungsbescheinigung nach §48 BAföG 🧰

PDF-Übersicht: Transcript of Records (englisch) 🧓

PDF-Übersicht: Transcript of Records - studiengangsfremde Leistungen (englisch) 🧰